## crimson

## FAQ – How Do I Apply a Chargeback Adjustment to a Donation?

Question: How do I apply a chargeback adjustment to a donation?

**Answer:** A chargeback is applied to a donation when there is a need to reimburse a part or all of a gift made with a debit or credit card. Most chargebacks are necessary when either requested by the donor or when a notification is received from the credit card processing company.

## Applying a Chargeback Adjustment to a Donation

- 1. Search for the individual's record in the **People Dashboard** using the **Search** function or search for the gift in the **Fundraising Dashboard's Search**.
- 2. Open the contribution in which the chargeback is to be applied to by clicking the *button*.
- 3. Click Adjust to open an Adjustment box and Adjustment Date field will appear.
- Select CB Chargeback Full to issue a chargeback for the full contribution amount or PC Chargeback – Partial to only issue a partial chargeback from the Adjustment drop-down menu.
- 5. When **PC Chargeback Partial** is chosen, an **Amount** field will appear for you to enter the partial chargeback amount and an **Adjustment Date** for you to fill in.

| Adjust                 |         |
|------------------------|---------|
| Adjustment             |         |
| CB - Chargeback - Full | ~       |
| Adjustment Date        |         |
|                        | <b></b> |
| Apply Cancel           |         |

- 6. Click Apply to apply the chargeback to the contribution or Cancel to cancel the adjustment.
- 7. The gift is then deducted from the donor's record. The chargeback will show as a negative on Schedule A on FEC reports.

\*\*Please reference the <u>Contribution Adjustments FAQ</u> on the HelpDesk to determine if the chargeback adjustment is the correct one that should be applied to the contribution.